# **User Manual for Colleges**

#### 1. Go to Admission Portal (<u>https://admissions.highereduhry.ac.in</u>) and click on College Login

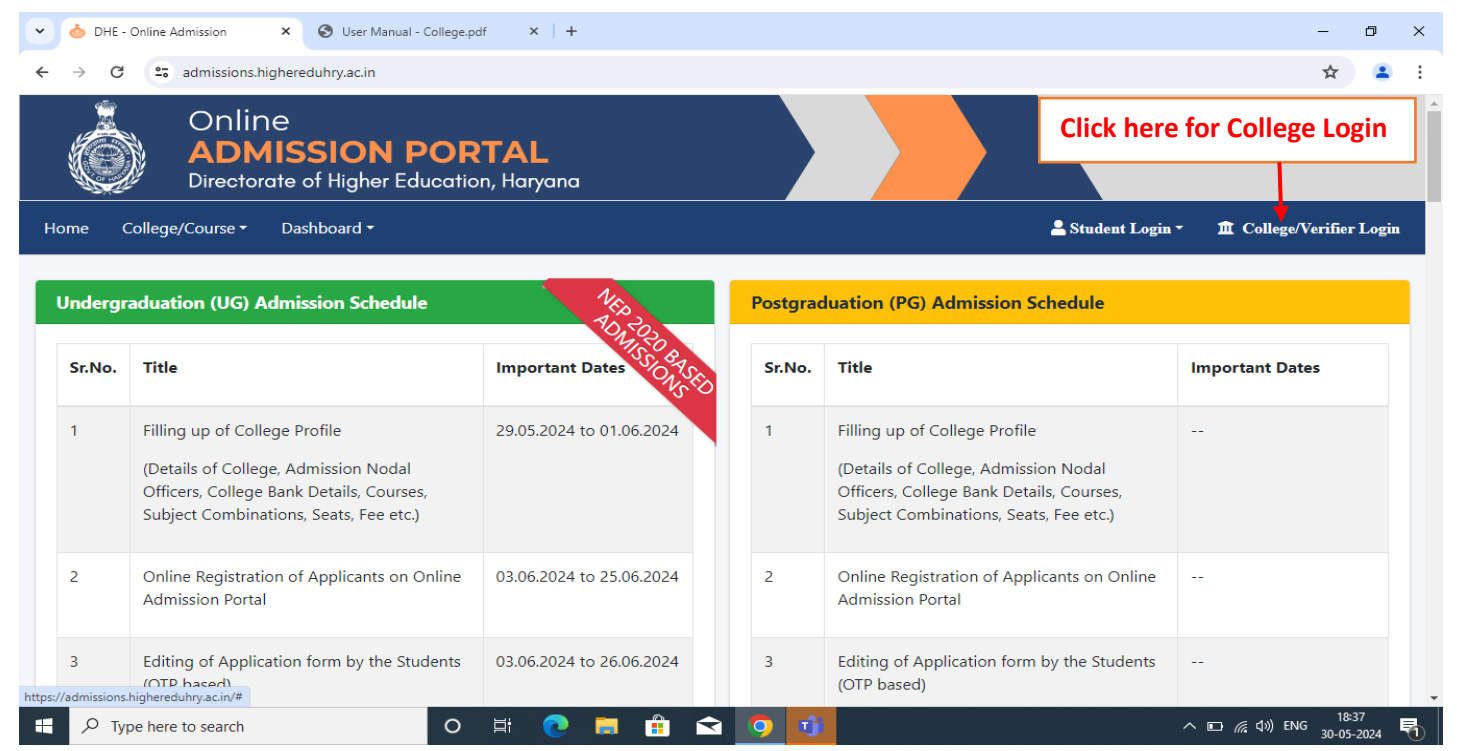

#### 2. College Login Page

| <ul> <li>✓ Interstanding</li> <li>✓ Online Admission</li> <li>✓ User Manual - College,pdf</li> <li>✓ +</li> </ul>                                                                                                    | -                 | ٥                | ×      |
|----------------------------------------------------------------------------------------------------|-------------------|------------------|--------|
| ← → C 😂 admissions.highereduhry.ac.in/CollegeLogin                                                                                                    | ۹ 🕁               |                  | :      |
| Online<br>ADMISSION PORTAL<br>Directorate of Higher Education, Haryana                                                                                                    |                   |                  |        |
| Home College/Course - Dashboard -                                                                                                    | î College/Ve      | rifier Logi      | n      |
| College Username & Password of the Colleges are same as of ERP Portal. (Mobile No in case of College Verifier)         Username of the Colleges are same as of ERP Portal         Username as of ERP Portal         Password         Password         Enter Capcha here         Forgot Password         Log In | ;es<br>rtal.      |                  |        |
| 🕂 🔎 Type here to search O 🛱 💽 🗮 🟦 😒 🧿 <b>1</b> 🚾 🔨 🗩                                                                                                    | に<br>(小)) ENG 30- | 18:47<br>05-2024 | $\Box$ |

### 3. College Profile Page

| <ul> <li>✓ Inline Admission</li> <li>X</li> </ul>                                                                                                    | S User Manual - College.pdf × +                                                                                         |                                                                                                    |                                             | -         | ٥                 | ×       |
|----------------------------------------------------------------------------------------------------|----------------------------------------------------------------------------------------------------|----------------------------------------------------------------------------------------------------|---------------------------------------------|-----------|-------------------|---------|
| ADMISS<br>Directorate o                                                                                                    | Iuhry.ac.in/Forms/College/CollegeProfile SION PORTAL f Higher Education, Haryana                                        |                                                                                                    |                                             | Q \$      |                   | ) :     |
| Dashboard College Management - Pro<br>College at a Glance (Profile)<br>Name of College                                                                         | gramme Masters - Verification Users - Admissions - Rep<br>To update the College Profile,<br>Click on College Management | bistrict*                                                                                                | Welcome - DHE Panchkula (D<br>College Type* | HE-001) ( | ◆ Sign (          | Dut     |
| DHE Panchkula<br>Education Mode*<br>Co-ed                                                                                                    | Kurukshetra University, Kurukshetra.     •       Website     •       https://highereduhry.ac.in                         | Ambala     Email*     itcell.dghe.hry@gmail.com     (Forget Password Link will be sent on this Email Id) | Govt Landline* 1262253848                   |           | ~                 |         |
| Name of Principal*     Principal Contact*     Address*     College Shor       Rajiv Rattan     7018401818     Shiksha Sadan, Sector-5, Panchkula     DHE Panch |                                                                                                    |                                                                                                    |                                             |           |                   |         |
| Bank Details                                                                                                    | Branch Name*                                                                                                    | Bank Account Number*                                                                                     | IESC Code*                                  |           | ,                 |         |
| State Bank of India<br>Nodal Officer (Online Admission)*<br>Aman Kalyan                                                                                        | ✓ Sec 10 Panchkula                                                                                                    | 1234567890           Contact No.*           9898989898                                                   | IFSC0001                                    |           |                   |         |
| Co-Ordinator (Arts Stream)<br>Co-Ordinator Name                                                                                                    |                                                                                                    | Contact No.                                                                                              |                                             |           |                   |         |
| Co-Ordinator (Commerce Stream) Co-Ordinator Name Co-Ordinator (Science Stream)                                                                                 |                                                                                                    | Contact No. Contact No. Contact No.                                                                      |                                             |           |                   |         |
| Co-Ordinator Name Co-Ordinator (Job-Oriented Courses) Co-Ordinator Name                                                                                        |                                                                                                    | Contact No.                                                                                              |                                             |           |                   |         |
| Co-Ordinator Name Co-Ordinator (Fee Structure) Co-Ordinator Name                                                                                               |                                                                                                    | Contact No. Contact No.                                                                                  |                                             |           |                   |         |
|                                                                                                    | Upd                                                                                                    | ate Profile Click here to upd                                                                            | ate the details                             |           |                   |         |
| Vebsite Designed & Developed By : <b>IT Cell, Dep</b>                                                                                                    | artment of Higher Education, Haryana                                                                                    |                                                                                                    |                                             |           | Vers              | ion 2.0 |
| $\sim$ Type here to search                                                                                                    | o 🛱 💽 肩 🔒                                                                                                    | R 🗿 🔨 💻 📃                                                                                                | ^ 🕞 <i>(</i> ( (                            | )) ENG 3  | 19:06<br>0-05-207 | 24 5    |

#### 4. Add/Update Programme and Seats

| 🗸 🍐 c                           | ollege Course                | × ③ User Manual - College.pdf                                           | ×   +                                       |             |                           |                           |                                 |          | -                       | ٥                | ×      |
|---------------------------------|------------------------------|-------------------------------------------------------------------------|---------------------------------------------|-------------|---------------------------|---------------------------|---------------------------------|----------|-------------------------|------------------|--------|
| $\leftrightarrow$ $\rightarrow$ | C admissions.                | highereduhry.ac.in/Forms/College/C                                      | ollegeCourse                                |             |                           |                           |                                 |          | ९ 🕁                     |                  | ÷      |
| Dashboard                       | Onlin<br>ADN<br>Directo      | NE MISSION POR Trate of Higher Education t+ Programme Masters+ Verifica | TAL<br>, Haryana<br>tion Users - Admissions | .≁ Reports  |                           | Click on Pr<br>& update F | ogramme Maste<br>Programme & Se | ers to a | dd<br>ails <sup>m</sup> | 🕈 Sign Ou        |        |
| 6 Note                          |                              | UnderGraduate +                                                         | STEP I: Programme and                       | Seats       |                           |                           |                                 |          |                         |                  | П      |
| • Pri                           | ncipal must ensure to ad     | d Pr PostGraduate •                                                     | STEP II: Programme Fee                      |             | ersity/AICTE/Other        | Competent Authori         | ties, whichever applicable.     |          |                         |                  |        |
|                                 |                              |                                                                         | STEP III: Courses/Subjec                    | ts Grouping |                           |                           |                                 |          |                         |                  | 1      |
| Already                         | Added Programme              |                                                                         |                                             |             | Click her                 | e to Add N                | ew Programme                    |          | Add New Prog            | gramme ,         |        |
| SrNo.                           | College F                    | Programme Name                                                          | Progra                                      | mme Type    | Total Seats               | Sports Seats              | Updated On                      | IsActive | Action                  |                  |        |
| 1                               | DHE Panchkula E              | Bachelor of Arts (Govt)                                                 | Govt                                        | To<br>clie  | update Pro<br>ck on "Edit | ogramme s<br>Seats"       | eat details, -                  | N        | Edit Sea                | ts<br>e          |        |
| 2                               | DHE Panchkula E              | Bachelor of Commerce (Govt)                                             | Govt                                        |             | 80                        | 0                         | 12-06-2023 11:39:47             | Ν        | Edit Sea                | ts               |        |
|                                 |                              |                                                                         |                                             | То          | activate/de               | eactivate a               | ny Programme                    |          | Activat                 | e                |        |
| 3                               | DHE Panchkula E              | Bachelor of Science in Physical Sciences (                              | Govt) Govt                                  |             | 120                       | 0                         | 08-05-2023 10:15:56             | Y        | Edit Sea                | ts               |        |
| https://admiss                  | sions.highereduhry.ac.in/For | ms/College/CollegeCourse#                                               |                                             |             |                           |                           |                                 |          |                         |                  | -      |
| م 🗄                             | Type here to search          | 0                                                                       | H 💽 📻 [                                     |             | 🧿 i 🛛                     |                           |                                 | ^ ¶⊡ //  | ∉ ⊈») ENG 30-           | 19:17<br>05-2024 | $\Box$ |

### 5. Add/Update Programme Fee

| ✓     Ó Online Admission     ×     ♥ User Manual - College,pdf     ×     +       ←     →     C     C     admissions.highereduhry.ac.in/Forms/College/FeeHeadsDetail                                                | – व ×<br>९ ☆ 😩 :                                                                                                    |  |  |  |  |  |
|----------------------------------------------------------------------------------------------------|----------------------------------------------------------------------------------------------------|--|--|--|--|--|
| Online<br>ADMISSION PORTAL<br>Directorate of Higher Education, Haryana                                                                                                    |                                                                                                    |  |  |  |  |  |
| Dashboard College Management - Programme Masters - Verification Users - A                                                                                                    | dmissions • Reports • Welcome - DHE Panchkula (DHE-001) 🗣 Sign Out                                                                   |  |  |  |  |  |
| ONote! UnderGraduate ' STEP I: Program                                                                                                    | mme and Seats                                                                                                    |  |  |  |  |  |
| In case of Programmes having Sub PostGraduate      STEP II: Progra                                                                                                    | mme Fee Grammes tee and same Click on Programme Fee to update Fee                                                                    |  |  |  |  |  |
| STEP III: Cours                                                                                                    | es/Subjects Grouping                                                                                                    |  |  |  |  |  |
|                                                                                                    |                                                                                                    |  |  |  |  |  |
| Add Fee Heads                                                                                                    |                                                                                                    |  |  |  |  |  |
| Add Fee Heads Session Programme*                                                                                                    |                                                                                                    |  |  |  |  |  |
| Add Fee Heads  Session  Programme*  2024-25  Bachelor of Sc                                                                                                    | cience in Physical Sciences (Govt)                                                                                                   |  |  |  |  |  |
| Add Fee Heads  Session  Programme*  2024-25  Bachelor of Sa                                                                                                    | cience in Physical Sciences (Govt)                                                                                                   |  |  |  |  |  |
| Add Fee Heads          Session       Programme*         2024-25       V         SrNo.       Fee/Fund                                                                                                    | cience in Physical Sciences (Govt)  Show  Select Programme and click on Show  Yearly Amount(₹)                                       |  |  |  |  |  |
| Session     Programme*       2024-25     •       SrNo.     Fee/Fund       1     Admission Fee                                                                                                    | cience in Physical Sciences (Govt)  Show Select Programme and click on Show Yearly Amount(₹) 0                                       |  |  |  |  |  |
| Session     Programme*       2024-25     V       SrNo.     Fee/Fund       1     Admission Fee       2     Alumni Fund                                                                                              | cience in Physical Sciences (Govt)  Show Select Programme and click on Show  Vearly Amount(?)  0 0 0 0 0 0 0 0 0 0 0 0 0 0 0 0 0 0   |  |  |  |  |  |
| Session       Programme*         2024-25       V         SrNo.       Fee/Fund         1       Admission Fee         2       Alumni Fund         https://admissions.highereduhry.ac.in/Forms/College/FeeHeadsDetail | cience in Physical Sciences (Govt)  Show Select Programme and click on Show  Vearly Amount(?)  0  0  0  0  0  0  0  0  0  0  0  0  0 |  |  |  |  |  |

| ~ | <u>ം</u> 0                                                                                     | nline Admission × 😔 User Manual - College.pdf × +            |                          | -              | ٥           | × |  |  |  |
|---|------------------------------------------------------------------------------------------------|--------------------------------------------------------------|--------------------------|----------------|-------------|---|--|--|--|
| ÷ | • →                                                                                            | C admissions.highereduhry.ac.in/Forms/College/FeeHeadsDetail | Q                        | . ☆            |             | : |  |  |  |
|   | 44                                                                                             | Student Insurance Charges New                                | 0                        |                |             | ^ |  |  |  |
|   | 45                                                                                             | Career Counselling/Guidance Fee New                          | 0                        |                |             |   |  |  |  |
|   | 46                                                                                             | Women Cell Fee New                                           | 0                        |                |             |   |  |  |  |
|   | 47                                                                                             | Seminar Fee New                                              | 0                        |                |             |   |  |  |  |
|   | 48                                                                                             | Vocational Fee 🛛 🔤                                           | 0                        |                |             |   |  |  |  |
|   | 49                                                                                             | Book Bank Fee Rees                                           | 0                        |                |             |   |  |  |  |
|   | 50                                                                                             | College Function Fee Tee                                     | 0                        |                |             |   |  |  |  |
|   | 51                                                                                             | SEC/VAC/MDC/AEC Fee Record                                   | 0                        |                |             |   |  |  |  |
|   | 52                                                                                             | NEP Exam Fee New                                             | 0                        |                |             |   |  |  |  |
|   |                                                                                                | Grand Total                                                  | 0                        |                |             |   |  |  |  |
| 4 |                                                                                                |                                                              | 1                        |                | Þ           | * |  |  |  |
|   |                                                                                                | Save Data Click                                              | here to Save the details |                |             |   |  |  |  |
| W | Website Designed & Developed By : IT Cell, Department of Higher Education, Haryana Version 2.0 |                                                              |                          |                |             |   |  |  |  |
|   | م :                                                                                            | Type here to search O 🖽 💽 🚍 🏦 😭 🧿 🗾 📲                        | へ 🖆 🌈 🕼 EN               | G 19:<br>30-05 | 52<br>-2024 | 5 |  |  |  |

## 6. Add/Update Subject Grouping

| Online Admission X S User Manual                                                     | - College.pdf × +                               | - @ X                                                                                                    |  |  |  |  |  |
|--------------------------------------------------------------------------------------|-------------------------------------------------|----------------------------------------------------------------------------------------------------|--|--|--|--|--|
| ← → C 😅 admissions.highereduhry.ac.in/Form                                           | s/College/SubjectGrouping                       | ९ 🖈 😩 :                                                                                                    |  |  |  |  |  |
| Online<br>ADMISSION PORTAL<br>Directorate of Higher Education, Haryana               |                                                 |                                                                                                    |  |  |  |  |  |
| Dashboard College Management - Programme Masters                                     | Verification Users      Admissions      Reports | Click on Courses/Subject Grouping gn Out                                                                          |  |  |  |  |  |
| Add Courses/Subjects Grouping inli                                                   | * STEP I: Programme and Seats                   |                                                                                                    |  |  |  |  |  |
| PostGraduate Session                                                                 | * STEP II: Programme Fee                        | Programme Type                                                                                                    |  |  |  |  |  |
| 2024-25                                                                              | ✓ STEP III: Courses/Subjects Grouping           | ✓ Govt ✓                                                                                                    |  |  |  |  |  |
| Subject 1 (Core Course/Major/DSC)                                                    | Subject 2 (Core Cours                           | se/Major/DSC)                                                                                                    |  |  |  |  |  |
| Subject 3 (Core Course/Major/DSC)                                                    | Select Subjects and subjects Grouping Seats     | ational)                                                                                                    |  |  |  |  |  |
| Courses/Subjects Grouping Seats*                                                     | Courses/Subjects Gro                            | uping Fee*                                                                                                    |  |  |  |  |  |
| Subject Grouping Seats                                                               | Subject Grouping Fe                             | e                                                                                                    |  |  |  |  |  |
| Click on Save I<br>Save the data                                                     | Button to                                       |                                                                                                    |  |  |  |  |  |
| Already Added Courses/Subjects Grouping<br>Note: CC represents Core Course/Major/DSC | Click on Add Course/Su<br>New Subject Grouping  | bject Grouping for<br>ptal Updated Is Action<br>Add Courses/Subjects Grouping<br>ptal Updated Is Action<br>(1955) |  |  |  |  |  |